解决方案实践

# 美云智数产品企划数字化解决方案实践

文档版本1.1发布日期2024-05-24

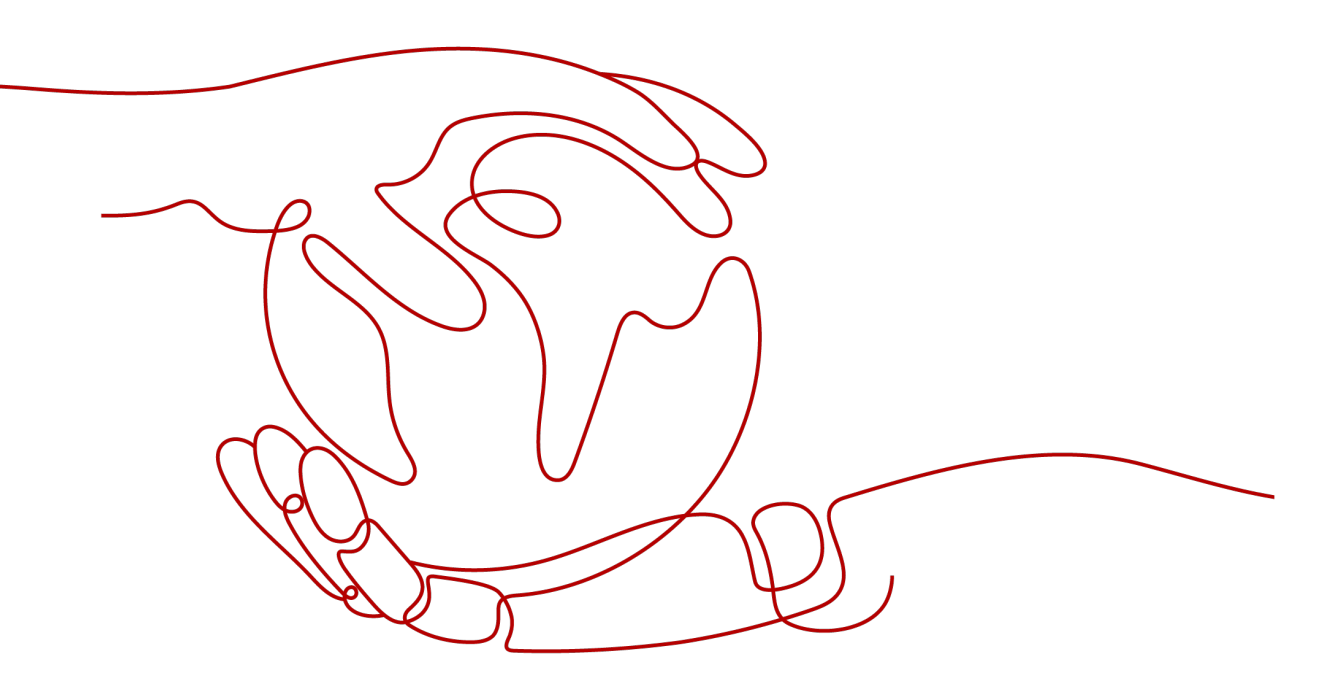

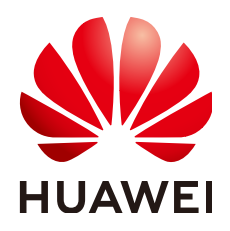

# 版权所有 © 华为技术有限公司 2024。 保留一切权利。

非经本公司书面许可,任何单位和个人不得擅自摘抄、复制本文档内容的部分或全部,并不得以任何形式传播。

# 商标声明

# 注意

您购买的产品、服务或特性等应受华为公司商业合同和条款的约束,本文档中描述的全部或部分产品、服务或 特性可能不在您的购买或使用范围之内。除非合同另有约定,华为公司对本文档内容不做任何明示或暗示的声 明或保证。

由于产品版本升级或其他原因,本文档内容会不定期进行更新。除非另有约定,本文档仅作为使用指导,本文 档中的所有陈述、信息和建议不构成任何明示或暗示的担保。

# 安全声明

# 漏洞处理流程

华为公司对产品漏洞管理的规定以"漏洞处理流程"为准,该流程的详细内容请参见如下网址: https://www.huawei.com/cn/psirt/vul-response-process 如企业客户须获取漏洞信息,请参见如下网址: https://securitybulletin.huawei.com/enterprise/cn/security-advisory

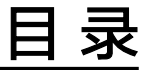

目录

| 1 ; | 方案概述            | 1 |
|-----|-----------------|---|
| 2   | 资源和成本规划         | 3 |
| 3   | 实施步骤            | 5 |
| 3.1 |                 | 5 |
| 3.2 | 部署同步程序          | 6 |
| 3.3 | 部署 web 应用       | 6 |
| 3.4 | · 登录系统网站        | 7 |
| 3.5 | 释放资源(如删除弹性云服务器) | 8 |
| 4 ( | 修订记录            | 9 |

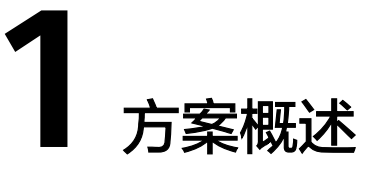

美云智数专注互联网大数据行业,是基于美的集团的最佳行业实践孵化的数字化公司,拥有多个技术创新和领先优势。源于企业更懂企业,美云智数推出美云智数产品 企划数字化方案,方案主要是由华为云底座+智能Al+星谋云产品形成的面向市场端全 流程的大数据解决方案:

- 通过大数据技术,获取互联网大数据,并对互联网大数据进行融合、清洗、NLP 处理;
- 对市场趋势、产品销量等数据进行综合分析,为企业提供市场洞察、产品企划决 策支持;
- 通过对媒体舆情、个人舆情、用户评论等数据的汇集,将自身与行业数据对比, 给出用户洞察、产品改善、服务提升的建议支持。

# 应用场景

美云智数产品企划数字化方案,依托强大的AI算法技术+超7年的行业知识沉淀,构建 出多维度的行业洞察系统,赋能企业洞察市场抢占先机,全面掌握行业趋势、细分市 场机会、友商动态、定价策略以及消费者反馈,360°剖析产品竞争力,聆听客户之 声。

• 挖掘潜在机会,抢占市场先机

覆盖互联网90%以上数据,品类、人群、场景、口碑、销量表现、产品特性、产品参数/配置等多维度数据直观呈现,轻松实现互联网数据可视化分析。助力企业快速了解宏观走向,智能识别市场增长机会点,提前布局抢占先机。

- 了解市场全貌,找准产品定位
   梳理企划核心分析思路,针对汽车行业,推出产品360°、智能化专区等模块,围
   绕销售、配置、口碑、投诉、车主等全方位剖析产品竞争力;快消行业支持细分品类、品牌、价格、店铺、爆品等层层下钻剖析,精准定位市场现状和短板。
- 洞察用户需求,推动产品升级
   通过分析参数、配置、智能化软硬件和用户反馈,洞察上市新车与消费者的实际需求差异点,为企划提供优化迭代方向;同时,构建"人-货-场"知识图谱,通过交叉分析了解用户在不同场景下的精细化需求,帮助企业做好人群圈层及产品打磨。
- 聆听客户之声,优化客户体验
   针对汽车行业,打造融合内外部全渠道客户声音数据链,构建从"认知"到"复购"的六大流程体系,助力企业洞见客户对品牌、产品和服务环节体验中的动态感知和情感,进而指引各业务行动,提升各业务环节,为客户提供最佳体验。

# 方案架构

|               |                                                 |                  |      |      | 快消行业             |           |                  |      |                  |              |              |              |              |      |      |
|---------------|-------------------------------------------------|------------------|------|------|------------------|-----------|------------------|------|------------------|--------------|--------------|--------------|--------------|------|------|
| 方案            | 产品                                              | 企划               | 技术   | 技术情报 |                  | 支术情报      |                  | 资讯   | 资讯 客户之声          |              | 口碑分析         |              | 机会挖掘         | 市场分析 | 用户体验 |
| 场景            | 舆情监控                                            | 产<br>品<br>剖<br>析 | 技术趋势 | 技术热点 | 政<br>策<br>分<br>析 | 行业动态      | 产<br>品<br>设<br>计 | 产品质量 | 媒<br>体<br>舆<br>情 | 个<br>人<br>舆情 | 概览全景<br>机会预测 | 行业分析<br>品牌分析 | 用户洞察<br>体验提升 |      |      |
| 经<br>验        | 数据聚合服务数据处理服务                                    |                  |      |      |                  |           |                  |      |                  |              | AI算法服务       |              |              |      |      |
| 即<br>服<br>务   |                                                 | 数据清淡             | ŧ    | 数    | 据融合汇             | 总自然语言处理用户 |                  |      |                  |              | 户声音量化 用户声音汇总 |              |              |      |      |
| 技术即服务 GaussDB |                                                 |                  |      |      | MRS CSS          |           |                  |      |                  | S CDM        |              |              |              |      |      |
| 基础设施即服务(公有云)  |                                                 |                  |      |      |                  |           |                  |      |                  |              |              |              |              |      |      |
|               | 计算         存储         网络         安全         RDS |                  |      |      |                  |           |                  |      |                  |              |              |              |              |      |      |

# 图 1-1 美云智数产品企划数字化方案

华为云的部署过程中,服务采用自定义安全组限制访问,通过安全组的配置保护服务 的网络安全,主要配置可以访问的端口,访问对象的IP限制,不对外网开放等等。

# 方案优势

美云智数产品企划数字化方案,结合美的大数据多年来在内部的实践经验和客户企业 数字化转型目标,借助数据运营,驱动企业变革,方案具有如下优势:

- 数据源全:覆盖互联网95%的数据源,部分行业数据有超过10年的积累沉底;
- 大数据算法准确率高,能精准识别处理各类文本、语音、视频相关数据;
- 专业数据运营团队,不只是大数据提供商,有专业的大数据运营团队,给客户一 站式大数据服务;
- 源于企业,更懂企业,基于美的集团及超过100家头部企业的标杆项目经验积累, 是行业最佳实践。

# **2** 资源和成本规划

本节介绍解决方案实践中资源规划情况,包含以下内容:

# 表 2-1 资源和成本规划内容说明

| 维度   | 说明                                                             |
|------|----------------------------------------------------------------|
| 资源规划 | 环境搭建需要使用的云服务供用户参考,以及第三方软件等资源<br>的规划情况,详见 <mark>表2-2</mark>     |
| 成本规划 | 提供解决方案实践中所需云资源的成本说明供用户参考,详见 <mark>表</mark><br><mark>2-2</mark> |

美云智数产品企划数字化方案资源和成本规划:

# 表 2-2 资源和成本规划

| 云资源                   | 规格                                           | 数<br>量 | 每月费用<br>(元) |
|-----------------------|----------------------------------------------|--------|-------------|
| ECS                   | x86计算 通用计算型 S3 8C 16G 系统盘40G <br>数据盘 高IO 50G | 3      | 1920.30     |
| GaussDB(for<br>mysql) | MySQL8.0 独享 x86 4C16G 2节点 100G               | 1      | 2554.00     |
| GaussDB(for<br>redis) | 2C 16G 2节点                                   | 1      | 1275.60     |
| CSS                   | x86 内存优化型 4U32G 高io 160G 3节点                 | 1      | 4426.80     |

| 云资源           | 规格                                                                                                    | 数量 | 每月费用<br>(元) |
|---------------|----------------------------------------------------------------------------------------------------|----|-------------|
| MRS           | master 通用计算增强型 16 vCPUs   64 GB  <br>c7.4xlarge.4 系统盘 高IO 480 GB x 1 <br>数据盘高IO 600 GB x 1  2实例<br>分析Core节点 通用计算增强型 16 vCPUs  <br>64 GB   c7.4xlarge.4 系统盘 高IO 480 GB x<br>1<br> 数据盘 高IO 600 GB x 1 3实例 | 1  | 13883.60    |
| 共享带宽          |                                                                                                    | 1  | 4000.00     |
| CDM           | cdm.large, 8核/16GB   3/0.8 Gbit/s   20 并<br>发任务                                                                                                    | 1  | 1424.00     |
| 弹性公网IP EIP    | 全动态BGP 按带宽计费0.02/小时                                                                                                    | 2  | 14.40       |
| 云堡垒机          | 50资产标准版                                                                                                    | 1  | 1900.00     |
| 云备份CBR        | 云服务器备份存储库 200G                                                                                                    | 1  | 40.00       |
| 企业主机安全<br>HSS | 企业版                                                                                                    | 1  | 90.00       |

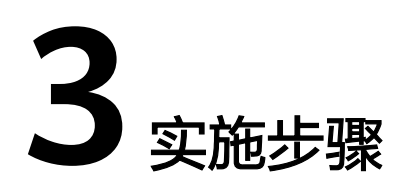

- 3.1 搭建Java运行环境
- 3.2 部署同步程序
- 3.3 部署web应用
- 3.4 登录系统网站
- 3.5 释放资源(如删除弹性云服务器)

# 3.1 搭建 Java 运行环境

# 步骤1 安装配置jdk

- 1. 远程登录弹性云服务器,操作方法请参考<mark>登录Linux弹性云服务器</mark>。
- 2. 解压安装JDK mkdir -p /data/services/jdk1.8.0\_131 tar -zxvf /root/download/jdk-8u151-linux-x64.tar -C /data/services/jdk1.8.0\_131
- 3. 配置JAVA\_HOME vim /etc/profile export JAVA\_HOME=/data/services/jdk1.8.0\_131 export PATH=\$JAVA\_HOME/bin:\$PATH export CLASSPATH=.:\$JAVA\_HOME/lib/dt.jar:\$JAVA\_HOME/lib/tools.jar
- 4. 配置文件生效 source /etc/profile

## 步骤2 检查jdk是否安装成功

执行命令: java -version 如下图所示展示jdk版本号则安装成功

# 图 3-1 检查 jdk 是否安装成功

[jmcadmin@bigdata-prd-submit001 ~]\$ java -version openjdk version "1.8.0\_332" OpenJDK Runtime Environment (build 1.8.0\_332-b09) OpenJDK 64-Bit Server VM (build 25.332-b09, mixed mode)

----结束

# 3.2 部署同步程序

## 步骤1 部署同步程序

1. 执行下面命令把数据同步服务程序上传web服务器上,解压安装包 unzip meicloud-times-service-0.0.1-SNAPSHOT.zip

# 2. 查看及修改配置

| vim config.properties                                                   |
|-------------------------------------------------------------------------|
| #MySQL配置                                                                |
| spring.datasource.url=jdbc:mysql:// 10.1.9.108:3306/db_gxt_data_shidai? |
| useSSL=false&useUnicode=true&characterEncoding=utf-8                    |
| spring.datasource.username=program                                      |
| spring.datasource.password= 1234QWER                                    |
| #ES集群配置                                                                 |
| app.es.hosts= 10.1.9.106:40001, 10.1.9.107:4000110.1.9.108:40001        |
| app.es.clusterName=es_public                                            |
|                                                                         |

 进入安装目录/howe/web/meicloud-times-service-0.0.1-SNAPSHOT, 启动数据 同步服务,执行下面命令 nohup java -jar meicloud-times-service-0.0.1-SNAPSHOT.jar > nohup.out 2>&1 &

### 步骤2 检查同步程序服务是否正常

执行下列命令,结果如图所示则应用启动成功 ps -eflgrep meicloud-sync-custom-es7.jar

### 图 3-2 检查同步程序服务是否正常

[jmcadmin@bigdata-prd-sync sync es\_inc]\$ ps -ef|grep meicloud-sync-custom-es7.jar jmcadmin 16230 15350 0 01:32 pts/1 00:00:00 grep --color=auto meicloud-sync-custom-es7.jar jmcadmin 22500 1 0 2022 ? 1-03:00:40 java -jar meicloud-sync-custom-es7.jar sync\_config.properties

-----结束

# 3.3 部署 web 应用

# 步骤1 部署web应用程序

- 1. 上传tomcat8部署包,并解压 unzip tomcat8 -d tomcat8
- 2. 执行下面命令把汽车星谋云web服务程序上传web服务器上,解压安装包 mkdir apps cd apps

unzip GXT\_REPORT\_CAR\_DEMO.war -d GXT\_REPORT\_CAR\_DEMO

3. 执行下面命令,启动汽车星谋云web服务 cd /home/jmcadmin/gxt\_car\_jmc\_9992/apache-tomcat-8.5.15 ./startup.sh

## 步骤2 检查web应用服务是否正常

执行下列命令,结果如图所示则应用启动成功

ps -ef|grep tomcat

# 图 3-3 检查 web 应用服务是否正常

| [jmcadmin@bigdata-prd-submit001 ~]\$ ps -ef grep tomcat                                                                                |
|----------------------------------------------------------------------------------------------------|
| jmcadmin 1869 1837 0 01:57 pts/0 00:00:00 grepcolor=auto tomcat                                                                        |
| jmcadmin 27972 1 0 Jan12 ? 01:11:57 /usr/lib/jvm/java-1.8.0-openjdk-1.8.0.332.b09-1.el7_9.x86_64/bin/java -Djava.                      |
| util.logging.config.file=/home/jmcadmin/gxt_car_jmc_9992/apache-tomcat-8.5.15/conf/logging.properties -Djava.util.logging.man          |
| ager=org.apache.juli.ClassLoaderLogManager -Xms2048m -Xmx2048m -XX:+PrintGCDetails -XX:+PrintGCDateStamps -Xloggc:gc.log -XX:          |
| +HeapDumpOnOutOfMemoryError -XX:HeapDumpPath=/tmp/gxt_car_9995_heapdump.hprof -XX:+UseCompressedClassPointers -XX:+UseCompres          |
| sedOops -Djdk.tls.ephemeralDHKeySize=2048 -Djava.protocol.handler.pkgs=org.apache.catalina.webresources -Dorg.apache.catalina          |
| .connector.RECYCLE_FACADES=true -classpath /home/jmcadmin/gxt car jmc 9992/apache-tomcat-8.5.15/bin/bootstrap.jar:/home/jmcad          |
| <pre>min/gxt_car_jmc_9992/apache-tomcat-8.5.15/bin/tomcat-juli.jarDcatalina.base=/home/jmcadmin/gxt_car_jmc_9992/apache-tomcat-8</pre> |
| .5.15 -Dcatalina.home=/home/jmcadmin/gxt_car_jmc_9992/apache-tomcat-8.5.15 -Djava.io.tmpdir=/home/jmcadmin/gxt_car_jmc_9992/a          |
| pache-tomcat-8.5.15/temp org.apache.catalina.startup.Bootstrap start                                                                   |

-----结束

# 3.4 登录系统网站

1. 使用浏览器打开 http://xx.xx.xx:9992/login.jsp,使用用户名密码登录应用。

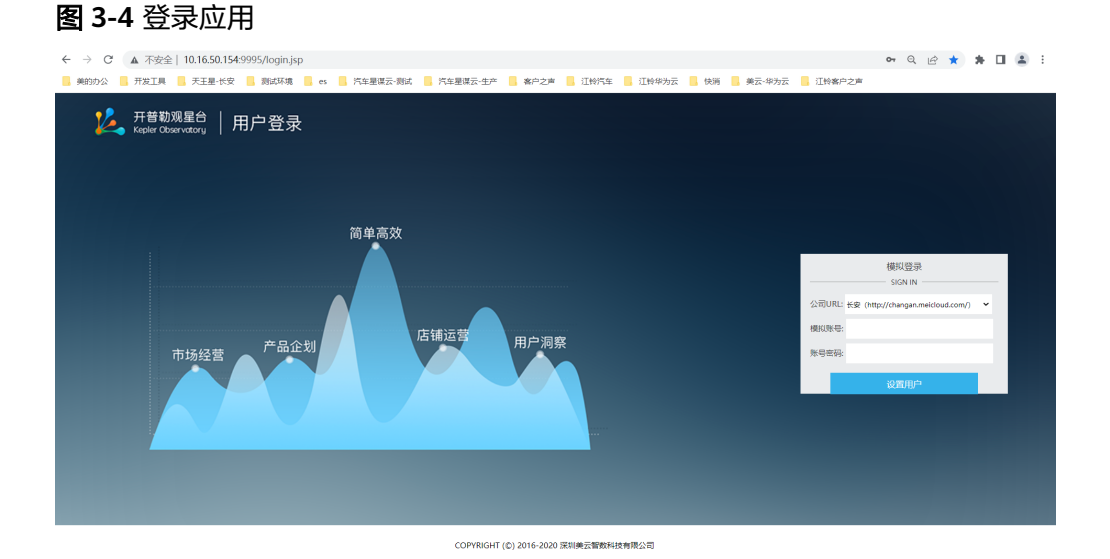

2. 登录成功

**图 3-5** 登录应用 2

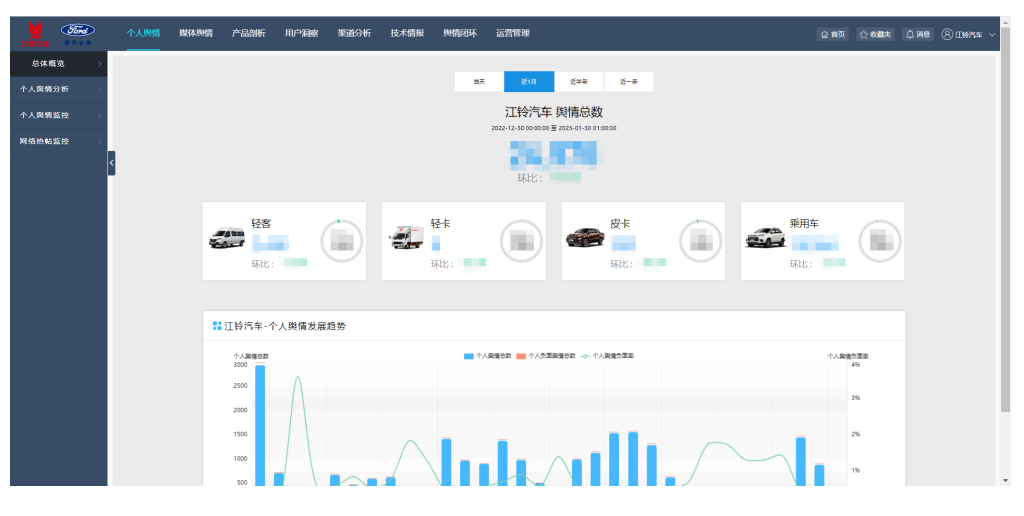

# 3.5 释放资源(如删除弹性云服务器)

- 1. 登录华为云管理控制台
- 2. 搜索"弹性云服务器ECS"

## 图 3-6 搜索

| 云服务器控制台              |                | 弹性云服务器 ②                             |          |                         |                          | 〇 评价 。           | ♀ ──────────────────────────────────── | ❹ 量新动态 | □ □ 使用指罪 | 购买   | 弹性云服务器 |
|----------------------|----------------|--------------------------------------|----------|-------------------------|--------------------------|------------------|----------------------------------------|--------|----------|------|--------|
| 总流                   |                | 我的ECS: 华北北京四 (3)                     |          |                         |                          |                  |                                        |        |          |      | С      |
| 弹性云服务器<br>云耀云服务器 NEW | e <sup>o</sup> | 开机 关机 重雪                             | 密码 更多 ▼  |                         |                          |                  |                                        |        | С        | 0    | 88 =   |
| 专属主机                 |                | 默认按照名称撞索                             |          |                         |                          |                  |                                        |        |          |      | 0 🕲 Q  |
| 裸金属服务器               |                | ■ 名称ID ↓=                            | 监控 可用区 🍞 | 状态 🍞                    | 规格/镜像                    | IP地址             | 计费模式 🍞                                 | 企业项目   | 标签       | 操作   |        |
| 云硬盘                  | •              | bigdata-prd-sub<br>2e992849-0f63-499 | 可用区1     | ⊖ 运行中                   | 8vCPUs   3<br>CentOS 7.6 | 120.46<br>172.19 | 包年/包月 (<br>7天后到期                       | JMC大数  | -        | 远程登录 | 更多▼    |
| 专属分布式存储<br>镜像服务      | ٠              | bigdata-prd-sub                      | 可用区1     | <ul> <li>运行中</li> </ul> | 8vCPUs   3<br>CentOS 7.6 | 120.46<br>172.19 | 包年/包月 (<br>7天后到期                       | JMC大数  | -        | 远程登录 | 更多▼    |
| 弹性伸缩                 |                |                                      |          |                         |                          |                  |                                        |        |          |      |        |
| 密钥对                  | ď              | 97b15c4c-0caa-4a6                    | ☑ 可用区1   | 😏 运行中                   | 8vCPUs   3<br>CentOS 7.6 | 120.46<br>172.19 | 包年/包月 (<br>7天后到期                       | JMC大数  | -        | 远程登录 | 更多 ▼   |
| 云服务器组                |                |                                      |          |                         |                          |                  |                                        |        |          |      |        |
| 一键诊断                 | ď              |                                      |          |                         |                          |                  |                                        |        |          |      |        |
| 安全组                  | °              |                                      |          |                         |                          |                  |                                        |        |          |      |        |
| 云無份                  | ď              |                                      |          |                         |                          |                  |                                        |        |          |      |        |
| 云服务器备份               | ď              |                                      |          |                         |                          |                  |                                        |        |          |      |        |
| 云硬盘备份                | °              |                                      |          |                         |                          |                  |                                        |        |          |      |        |
| 弹性负载均衡               | ° °            |                                      |          |                         |                          |                  |                                        |        |          |      |        |
| 弹性公网IP               | o <sup>p</sup> |                                      |          |                         |                          |                  |                                        |        |          |      |        |

# 3. 选择需要释放的资源,单击"更多"选择"释放"

## 图 3-7 释放

| NAME                  | 华为云 🗌 🎧 控制台                                                                                                    | •                               | 北京四 🔻                                                                                                    |                                                                                                    |                       |        |                        |                                                                                                    | 搜索                                                                                  |                                                                                                    | Q 更多 简《                             | 和中文 JMC_Leor<br>meicloud | _Wen                                                                                                    | o # o              | 9           |
|-----------------------|----------------------------------------------------------------------------------------------------|---------------------------------|----------------------------------------------------------------------------------------------------|----------------------------------------------------------------------------------------------------|-----------------------|--------|------------------------|----------------------------------------------------------------------------------------------------|-------------------------------------------------------------------------------------|----------------------------------------------------------------------------------------------------|-------------------------------------|--------------------------|----------------------------------------------------------------------------------------------------|--------------------|-------------|
|                       | 云服务器控制台                                                                                                    |                                 | 弹性云服务器 ⑦                                                                                                    |                                                                                                    |                       |        |                        |                                                                                                    | ۵                                                                                   | 评价 ~ <b>一键诊断</b>                                                                                                    | <b>《</b> 最新动态                       | D 使用指数                   | 购买                                                                                                    | 理性云服务器             |             |
| ⓐ ⓐ ≋ ः ₫ ⊜ ◊ ↔ ◎ ◊ ∰ | 유경<br>PHI는 동중 등<br>도대 도 동중 등<br>위로 또 1<br>Re 스페 문 동중<br>무리 가 주 가 주 에<br>위로 반 위<br>위로 반 위<br>위로 반 위<br>위로 반 위<br>위로 반 위<br>위로 반 위<br>위로 반 위<br>위로 반 위<br>위<br>문 문 동 등<br>위<br>문 문 동 등<br>위<br>문 동 등<br>위<br>문 동 등<br>문 동 등<br>문 동 등 | 8° • • 8° 8° 8° 8°              | PhotoECS:         Seld-ell/Seld (3)           FM1         Imm         Imm | 更多。       重用       当時       雪時       「余売       「余売       「秋田市       「秋田市       「秋田市       「秋田市       「秋田市       「秋田市       「秋田市       「秋田市       「秋田市       「秋田市       「大田市 | 可用区1<br>可用区1<br>・可用区1 | 0<br>0 | <b>▽</b><br>运行中<br>运行中 | RML6-16856           BvCPUs   32GL           Cent05 7 6 64bit           BvCPUs   32GL           Cent05 7 6 64bit           BvCPUs   32GL           Cent05 7 6 64bit | IPIBM<br>120 46 16<br>172 18 20<br>120 46 18<br>172 18 20<br>120 46 12<br>172 18 20 | <ul> <li>計量構成 (平)</li> <li>6年4月(6二,<br/>7天前日前</li> <li>2年4月(6二,<br/>7天前日前</li> <li>2年4月(6二,<br/>7天前日前</li> <li>2年4月(6二,<br/>7天前日前)</li> </ul> | <u>全业時日</u><br>JMC大設備平台<br>JMC大設備平台 | •                        | (一)         (二)           (副作)         (二)           (副作)         (二)           (四日)         (二)           (四日)         (二)           (四日)         (二) | C<br>BB Ξ<br>② ③ Q |             |
|                       | <ul> <li>二面</li> <li>三酸钙酸酯()</li> <li>三酸肟酸酯()</li> <li>三硬血膏()</li> <li>三硬血膏()</li> <li>导性()、影响()</li> <li>导性()、別()</li> </ul>                                                                                                    | 5<br>8<br>8<br>8<br>8<br>8<br>8 |                                                                                                    |                                                                                                    |                       |        |                        |                                                                                                    |                                                                                     |                                                                                                    |                                     |                          |                                                                                                    |                    | 9<br>9<br>2 |

- 4. 查看待释放资源的信息,单击"释放"。
- 5. 单击"确定",释放资源。

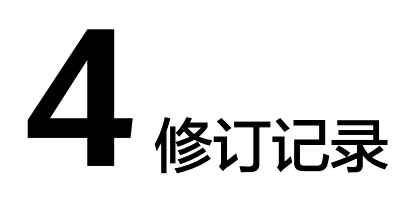

# **表 4-1** 修订记录

| 发布日期       | 修订记录     |
|------------|----------|
| 2024-05-24 | 优化部分章节内容 |
| 2023-02-15 | 第一次正式发布  |